# Anwenderleitfaden für die Nutzung des PIO-Editors

### Disclaimer

Hochschule Augsburg

Der PIO-ÜB-Editor wurde als **Prototyp** im Rahmen des Projekts CARE REGIO entwickelt und ermöglicht das Importieren, Visualisieren, Editieren und Exportieren von PIOs, die Pflegeüberleitungsberichte abbilden. Der PIO-ÜB-Editor wurde für folgende Zwecke entwickelt:

- Erste Implementierung des PIO-ÜB Standards als funktionale Software, um eine beispielhafte, digital gestützte Patientenüberleitung durchzuführen
- Brückenlösung, solange die Primärsysteme den PIO-ÜB Standard nicht flächendeckend unterstützen
- Diskussionsgrundlage bezüglich der PIO-ÜB Inhalte sowie des Bedien- und Interfacekonzepts
- Unterstützung für Primärsystemhersteller bei der PIO-ÜB Implementierung

Wir weisen ausdrücklich darauf hin, dass der PIO-ÜB-Editor nicht für den pflegerischen Alltag konzipiert wurde, da **keine 100% Datenkonsistenz** gewährleistet werden kann. Der Nutzer ist demnach selbst für eine ausreichende Kontrolle der Daten verantwortlich. Beim Import eines PIOs, welches von anderen Systemen generiert wurde, kommt es aufgrund **technischer Limitationen** zu möglichen Einlesefehlern.

Nähere Informationen zu den technischen Limitationen sind in folgenden PDF zu finden: PIOEditorLimitationen.pdf

Hier klicken, um zu eine PDF herunterzuladen, die die Limitationen des PIO-ÜB-Editors erläutert Akzeptieren

Bayerisches Staatsministerium für Gesundheit, Pflege und Prävention

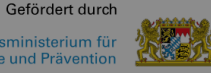

Hier klicken, um den

Disclaimer zu akzeptieren und

das Pop-Up-Fenster zu

schließen

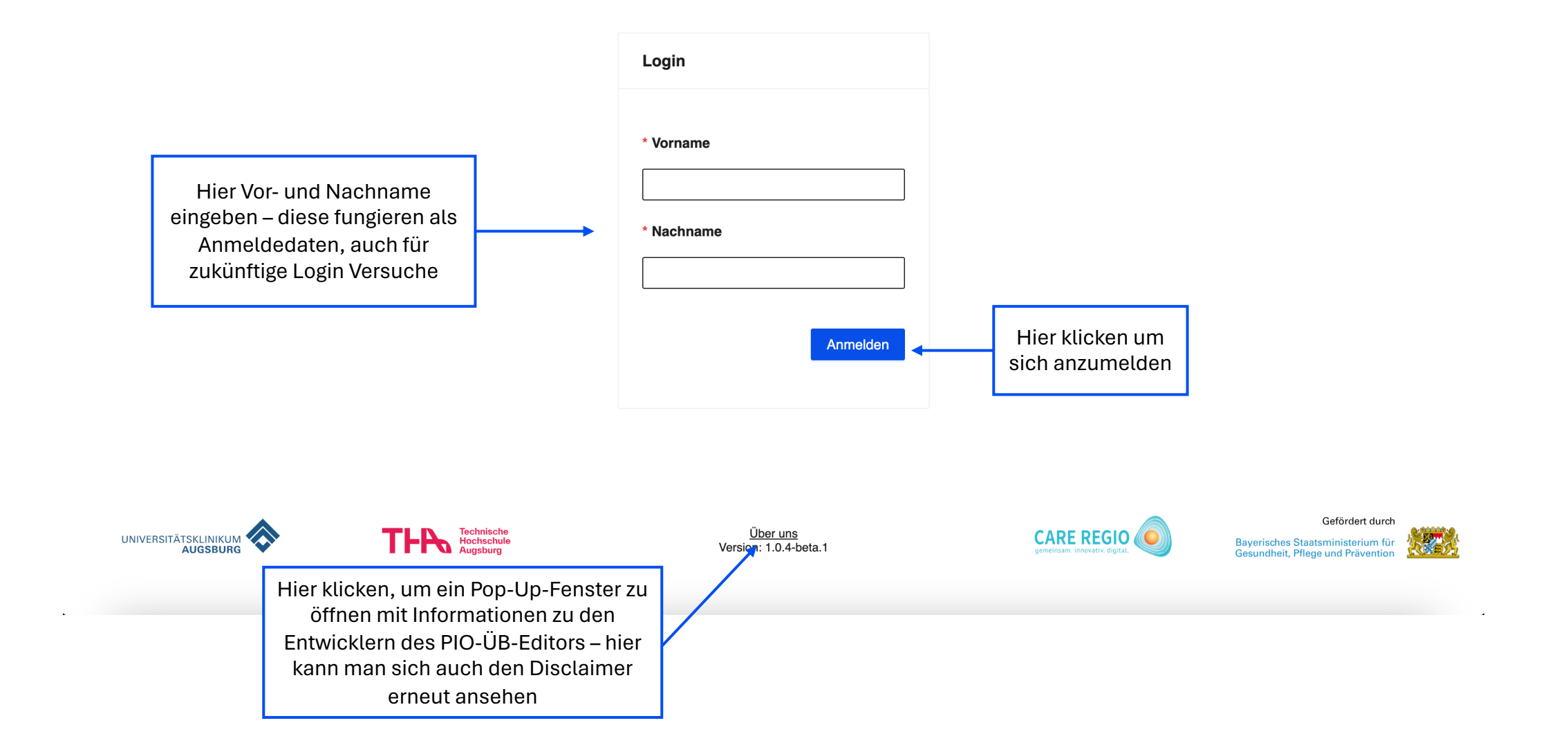

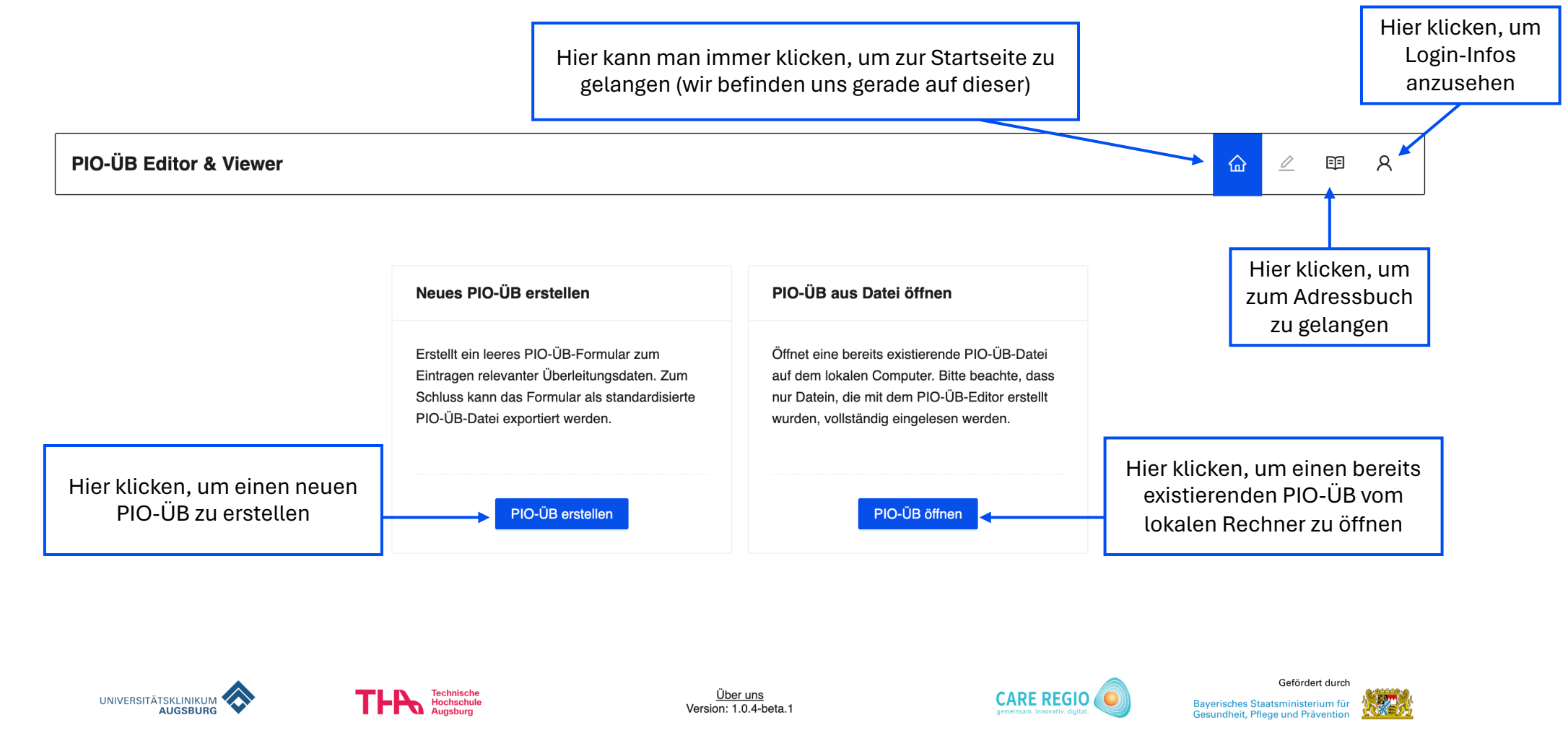

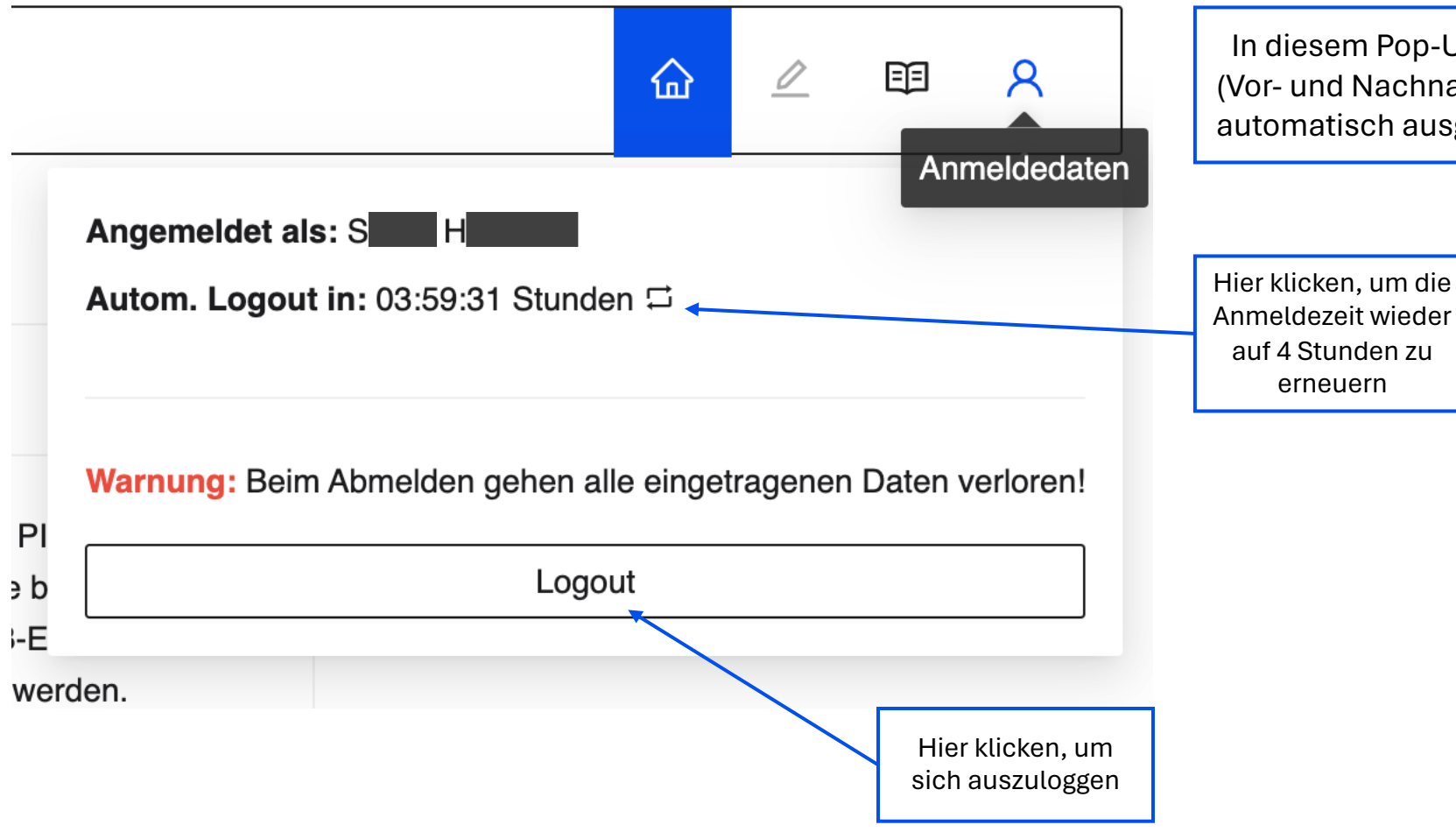

In diesem Pop-Up-Fenster sind die Anmeldedaten zu finden (Vor- und Nachname), sowie die verbleibende Zeit, bevor man automatisch ausgeloggt wird – dies geschieht nach 4 Stunden

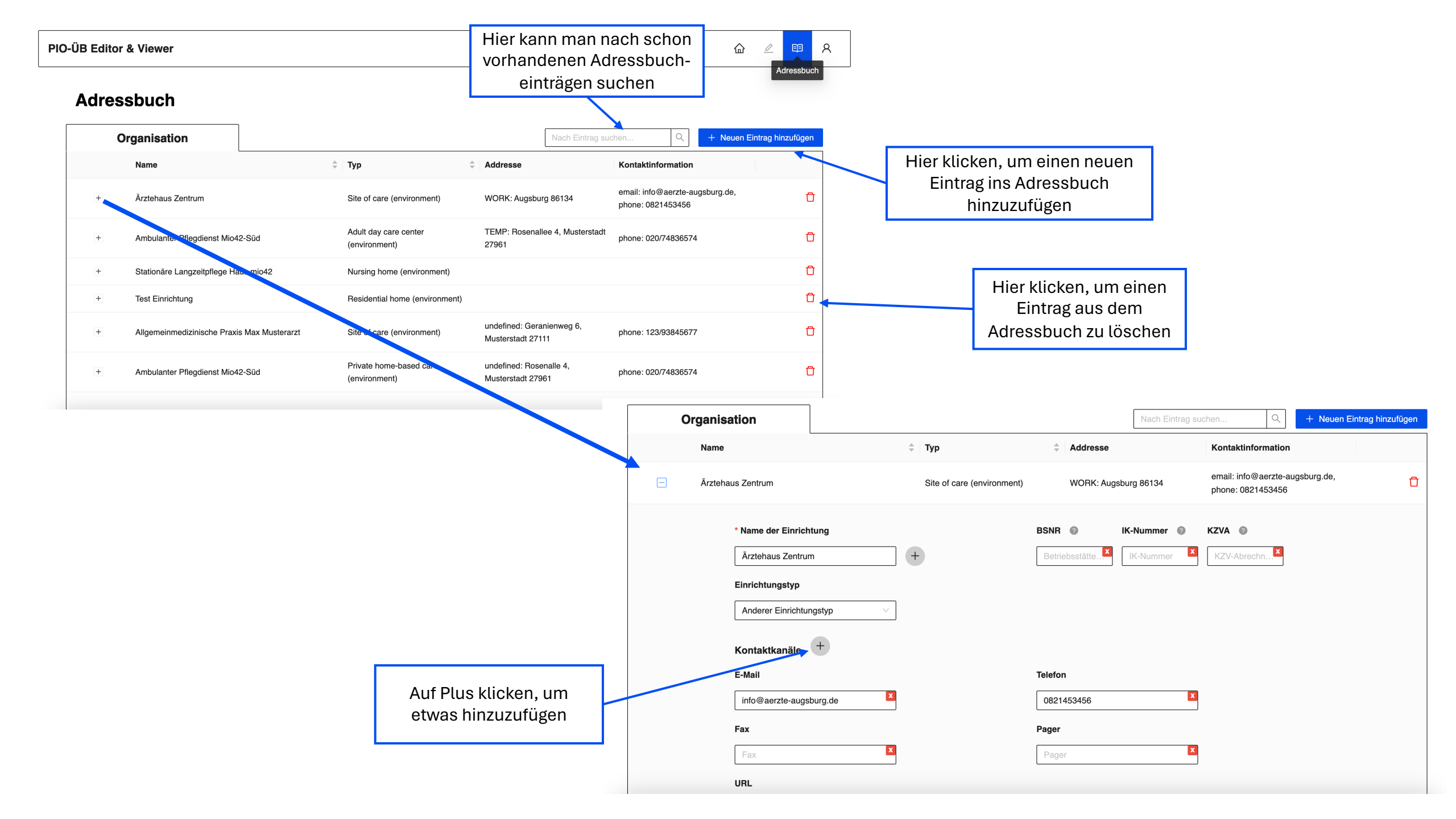

## **PIO-ÜB Editor & Viewer**

# Neues PIO-ÜB erstellen PIO-ÜB aus Datei öffnen Erstellt ein leeres PIO-ÜB-Formular zum Öffnet eine bereits existierende PIO-ÜB-Datei Eintragen relevanter Überleitungsdaten. Zum Öffnet eine bereits existierende PIO-ÜB-Datei Schluss kann das Formular als standardisierte PIO-ÜB-Datei exportiert werden. Nun hier klicken, um eine neue PIO-ÜB erstellen PIO-ÜB erstellen PIO-ÜB erstellen

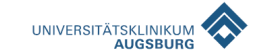

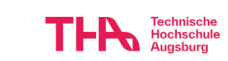

<u>Über uns</u> Version: 1.0.4-beta.1

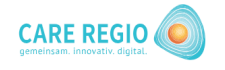

Gefördert durch Bayerisches Staatsministerium für Gesundheit, Pflege und Prävention

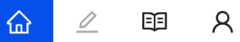

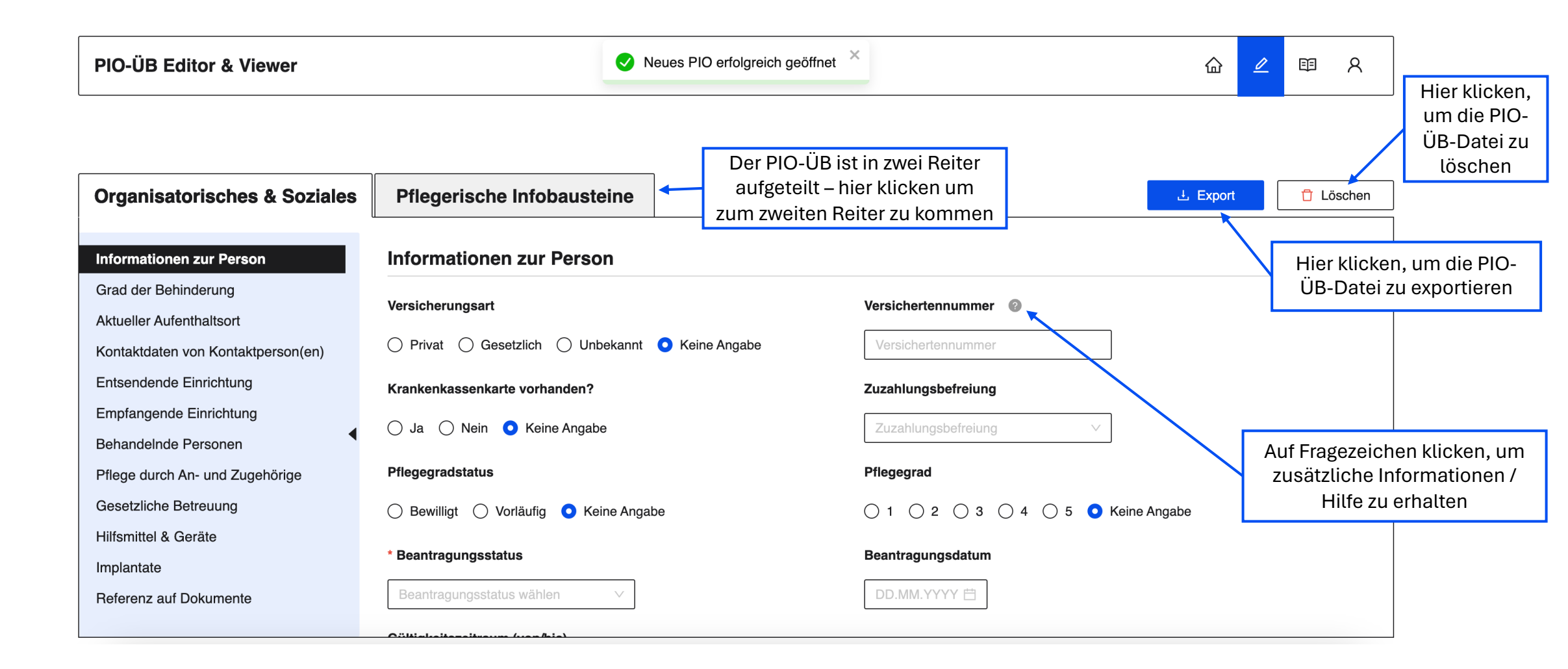

| Organisatorisches & Soziales                                                                                       | Pflegerische Infobausteine                                  |                                                                 |                                                                                                    |                                 |       |
|----------------------------------------------------------------------------------------------------|-------------------------------------------------------------|-----------------------------------------------------------------|----------------------------------------------------------------------------------------------------|---------------------------------|-------|
| Informationen zur Person<br>Grad der Behinderung<br>Aktueller Aufenthaltsort<br>Kontaktdaten von Kontaktperson(en) | Wohnverhältnis wählen  V Kontaktdaten von Kontaktperson(en) | Bei manc<br>Art vor<br>klicken<br>ö                             | hen Einträgen, gibt es diese<br>n Hinzufüge-Button – hier<br>um ein Pop-Up-Fenster zu<br>ıffnen (siehe unten) |                                 |       |
| Entsendende Einrichtung<br>Empfangende Einrichtung                                                                 | + Neue Kontaktperson hinzufügen                             |                                                                 |                                                                                                    |                                 |       |
| Behandelnde Personen<br>Pflege durch An- und Zugehörige<br>Gesetzliche Betreuung                                   | Entsendende Einrichtung                                     |                                                                 |                                                                                                    |                                 |       |
| Hilfsmittel & Geräte                                                                                               | Einrichtung auswählen 👔                                     | PIO-ÜB Editor & Viewer                                          | Neue Kontaktperson hinzufügen                                                                                 |                                 | ×     |
| Referenz auf Dokumente                                                                                             | Einrichtung wählen                                          |                                                                 | Verhältnis zu Patient:in                                                                                      | Geschlecht<br>Geschlecht wählen |       |
|                                                                                                    |                                                             | Organisatorisches & Sozi                                        | Akad. Titel                                                                                                   |                                 | ط Exp |
|                                                                                                    |                                                             | Informationen zur Person<br>Grad der Behinderung                | * Nachname                                                                                                    | Vorname                         |       |
|                                                                                                    |                                                             | Kontaktdaten von Kontaktperson(<br>Entsendende Einrichtung      | Nachname Kontaktkanäle                                                                                        | Vorname                         |       |
|                                                                                                    | Auf <i>Abbrechen</i> k<br>Eingetragenes zu                  | licken, um Personen<br>Verwerfen An- und Zugehörige             | E-Mail                                                                                                    | Telefon 🔀                       |       |
|                                                                                                    | oder auf <i>Übernehr</i><br>um Eingetrage<br>übernehn       | men klicken, <sup>etreuung</sup><br>enes zu<br>nen<br>Dokumente | + Addresse hinzufügen                                                                                         | Abbrechen Übernehr              | nen   |

# **PIO-ÜB Editor & Viewer**

습 🖉 🖽 ጸ

| Organisatorisches & Soziales                                                                                                    | Pflegerische Infobausteine                                                                                                    |                                                                                                    | 土 Export | 🖞 Löschen |
|----------------------------------------------------------------------------------------------------|----------------------------------------------------------------------------------------------------|----------------------------------------------------------------------------------------------------|----------|-----------|
| Organisatorisches & Soziales<br>Informationen zur Person<br>Grad der Behinderung<br>Aktueller Aufenthaltsort<br>Kontaktdaten von Kontaktperson(en)<br>Entsendende Einrichtung<br>Empfangende Einrichtung<br>Behandelnde Personen<br>Pflege durch An- und Zugehörige<br>Gesetzliche Betreuung<br>Hilfsmittel & Geräte<br>Implantate | Pflegerische Infobausteine Implantate + Neues Implantat hinzufügen Referenz auf Dokumente ① Dokument hochladen + ePa hinzufügen | Am Ende des ersten Reiters<br>gibt es die Option Dokumente<br>oder eine ePa hochzuladen<br>und so zum PIO-ÜB<br>hinzuzufügen | L Export | Löschen   |
| Referenz auf Dokumente                                                                                                    |                                                                                                    |                                                                                                    |          |           |

# **PIO-ÜB Editor & Viewer**

|                                                                                                    | Zurück zum PIO-ÜB                                                                           | Neues PIO-ÜB erstellen                                                                                                    | PIO-ÜB aus Datei öffnen                                                                                                    |                                                               |
|----------------------------------------------------------------------------------------------------|---------------------------------------------------------------------------------------------|----------------------------------------------------------------------------------------------------|----------------------------------------------------------------------------------------------------|---------------------------------------------------------------|
|                                                                                                    | Es ist bereits ein PIO-ÜB geöffnet. Klicken Sie<br>hier um das PIO-ÜB weiter zu bearbeiten. | Erstellt ein leeres PIO-ÜB-Formular zum<br>Eintragen relevanter Überleitungsdaten. Zum<br>Schluss kann das Formular als standardisierte<br>PIO-ÜB-Datei exportiert werden. | Öffnet eine bereits existierende PIO-ÜB-Datei<br>auf dem lokalen Computer. Bitte beachte, dass<br>nur Datein, die mit dem PIO-ÜB-Editor erstellt<br>wurden, vollständig eingelesen werden. |                                                               |
| Sobald ein PIO-ÜB erstellt<br>wurde, erscheint auf der<br>Startseite eine weitere Option<br>– hier klicken, um zuück zum<br>PIO-ÜB zu kommen | Zurück zum PIO-ÜB                                                                           | PIO-ÜB erstellen                                                                                                    | PIO-ÜB öffnen                                                                                                    |                                                               |
| UNIVERSITÄTSKLINIKUM<br>AUGSBURG                                                                                                    | THE Technische<br>Hochschule<br>Augsburg                                                    | <u>Über uns</u><br>Version: 1.0.4-beta.1                                                                                                    | CARE REGIO Gemeinsam. Innovativ. digital. Bayerisches Str. Gesundheit, Pfl                                                                                                    | Gefördert durch<br>aatsministerium für<br>lege und Prävention |